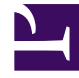

## **GENESYS**<sup>®</sup>

This PDF is generated from authoritative online content, and is provided for convenience only. This PDF cannot be used for legal purposes. For authoritative understanding of what is and is not supported, always use the online content. To copy code samples, always use the online content.

## Genesys Engage cloud Workforce Management 8.5.1 Guide

DMW: Select Meals Screen

## DMW: Select Meals Screen

## Important

This content may not be the latest Genesys Engage cloud content. To find the latest content, go to Workforce Management in Genesys Engage cloud.

To fill in the Select Meals screen in the Delete Multiple Wizard (DMW):

- 1. Select one or more meals from the **Select Meals** list. (If more meals are hidden above or below the displayed list items, a vertical scroll bar appears to the right to help you reveal them.)
  - To select individual items, hold down the **Ctrl** key while you select. To de-select, continue holding **Ctrl** and click the item(s) you wish to de-select.
  - For a range of items, select the first item, hold down the **Shift** key, select the last item in the range. To revise the range, continue holding **Shift** and click the last item to be included in the range.

The list shows all of the meals that have been configured for the selected site in the WFM Web. The list's columns show each meal's full name, short name, how long it lasts, whether or not the meal is paid, and the site in which the meal's site name is shown. You cannot select or clear the **Paid** check box here.

- If you selected to delete exceptions, time off or marked time, click Next. Otherwise, click Finish to delete the selected meals and close the wizard. This returns you to the Agent-Extended, Intra-Day, or Weekly view.
  - If you want to review or change your entries in a previous screen, click **Previous**.
  - Or, if you want to close the wizard without saving your selection, click **Cancel**.